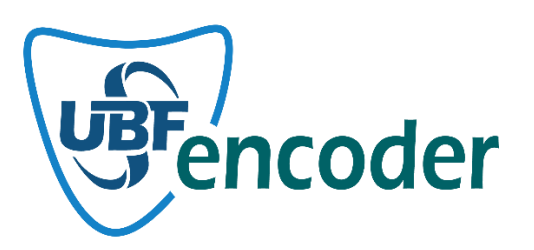

### **UBF ENCODER USER MANUAL**

© 2019 – 2024 UBF SOFT INCORPORATED COMPANY

### **PRODUCT INTRODUCTION**

UBFEncoder is a product developed by UBFSoft that encrypts your codes written in php language. It secures your codes by providing unique encryption with unique encryption and code minimization algorithms. As UBFSoft, we have gathered our long years of experience in data encryption under UBFEncoder for this purpose.

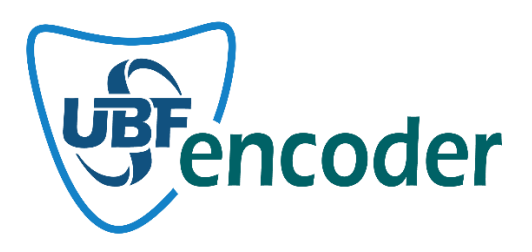

### **COMPANY INTRODUCTION**

© 2019 - 2024 UBF SOFT INCORPORATED COMPANY has been working mainly in system programming since 2019. In addition to providing infrastructure and performance solutions to many projects, it continues to work to produce its own original projects. Our company continues its activities in Sakarya Technology Development Zone within the scope of R&D activities. For more information about our company, please visit <u>www.ubfsoft.com</u>.

Address : Sakarya Üniversitesi Kampüsü, Sakarya Teknokent B/101 Sakarya / TÜRKİYE

PBX : +90 (850) 302-5560

EMAIL : info@ubfsoft.com

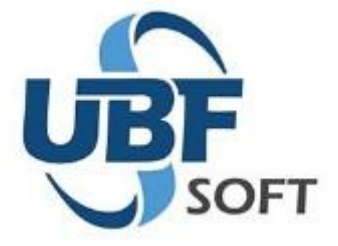

### INSTALLATIONS

r

The UBFEncoder application consists of two elements, Encoder and Loader. With Encoder Desktop Application you encrypt the files of your project. The Loader application, on the other hand, provides the decryption and execution of encrypted php files with ".dll", ".so" extension files as php plugin (Windows, linux).

### INSTALLATION OF UBF ENCODER APPLICATION

Encoder, a Windows Desktop Application, is very simple to install and you can download and install it from <a href="https://www.ubfencoder.com/Downloads">https://www.ubfencoder.com/Downloads</a>. After the application is installed, you can encrypt as a 15-day trial version. After the purchase, license information must be entered to activate the application.

You can see your license information in the Detail section of the product you purchased from <u>https://www.ubfencoder.com/MyProducts</u>. Again, when you want to move your license to another device, you can move your application to another device by Unregistering. In this case, you need to register again on the new device.

| Pro | oduct Detail      |                       | $\times$ |
|-----|-------------------|-----------------------|----------|
|     |                   |                       |          |
|     | Activation Status | No Registered Devices |          |
|     | Activation Date   | 14.11.2024 06:28      |          |
|     | Validity Date     | 14.11.2026 06:28      |          |
|     | Access Key        |                       | Ũ        |
|     | License Key       |                       | Ĉ        |

Attention : The Access Key Information on the screen is valid for 5 minutes.

Close

You can use the UBF Encoder application as licensed by entering the license information and access key of your product from the Settings menu on the UBFEncoder Desktop application.

| ✓ Status Bar<br>✓ Results<br>vs S | ettings About<br>General                                                                                                    | Exit                                                                                                    |                                                                                                    |                                                                                                    |                                                                                                    |                                                                                                    |
|-----------------------------------|----------------------------------------------------------------------------------------------------|----------------------------------------------------------------------------------------------------|----------------------------------------------------------------------------------------------------|----------------------------------------------------------------------------------------------------|----------------------------------------------------------------------------------------------------|----------------------------------------------------------------------------------------------------|
| UBFEncoder License                | Verification                                                                                                    |                                                                                                    |                                                                                                    |                                                                                                    |                                                                                                    |                                                                                                    |
| You can use                       | it free for 15 da                                                                                                    | /s or purchas                                                                                                    | e it for 1 year.                                                                                                    |                                                                                                    |                                                                                                    |                                                                                                    |
| I want to u                       | use it as a demo                                                                                                    | o (15 day trial)                                                                                                    | )                                                                                                    |                                                                                                    |                                                                                                    |                                                                                                    |
| What is your                      | job ?                                                                                                    |                                                                                                    |                                                                                                    |                                                                                                    |                                                                                                    |                                                                                                    |
| Select Pleas                      | se                                                                                                    |                                                                                                    |                                                                                                    | •                                                                                                    |                                                                                                    |                                                                                                    |
| C I have a li<br>Access Key       | cense                                                                                                    | -                                                                                                    |                                                                                                    |                                                                                                    |                                                                                                    |                                                                                                    |
| License Key                       |                                                                                                    |                                                                                                    |                                                                                                    |                                                                                                    |                                                                                                    |                                                                                                    |
|                                   |                                                                                                    |                                                                                                    | Register                                                                                                    | Exit                                                                                                    |                                                                                                    | •                                                                                                    |
|                                   | View UBFEncoder License View UBFEncoder License Vou can use View Vou can use View Vou can use Vou can use Vou can | View General View General UBFEncoder License Verification Vou can use it free for 15 day  I want to use it as a demo What is your job ? Select Please  I have a license Access Key License Key | View Settings About Exit<br>View General<br>UBFEncoder License Verification<br>You can use it free for 15 days or purchas<br>© I want to use it as a demo (15 day trial)<br>What is your job ?<br>Select Please<br>C I have a license<br>Access Key<br>License Key | Results       Settings About       Exit         View       General         UBFEncoder License Verification         You can use it free for 15 days or purchase it for 1 year.         (• I want to use it as a demo (15 day trial)         What is your job ?         Select Please         (• I have a license         Access Key         License Key         Register | Settings About Exit General UBFEncoder License Verification Vou can use it free for 15 days or purchase it for 1 year.  I want to use it as a demo (15 day trial) What is your job ? Select Please  C I have a license Access Key License Key Register Exit | View General UBFEncoder License Verification Vou can use it free for 15 days or purchase it for 1 year. ( |

### INSTALLATION OF UBF ENCODER LOADER PLUGIN

On Windows and Linux platforms, it must be defined in the php.ini file as a dll or so extension plugin file for php. You can visit https://www.ubfencoder.com/Downloads for loader files to be installed.

For the plugin file you will install, it is important that the php version is compatible, whether php is Thread Safe or Non Thread Safe and 32 / 64 bit compile status.

To check which Loader file to load, you can check the relevant phpinfo output in the image below.

| PHP Version 7.4.29                      | nha                                                                                                    |
|-----------------------------------------|----------------------------------------------------------------------------------------------------|
|                                         | קייק                                                                                                    |
|                                         |                                                                                                    |
| System                                  | Windows NT UBFSOFT-ONE 10.0 build 19045 (Windows 10) AMD64                                                                                                    |
| Build Date                              | Apr 12 2022 20:18:04                                                                                                    |
| Compiler                                | Visual C++ 2017                                                                                                    |
| Architecture                            | x64 🛶 🛶                                                                                                    |
| Configure Command                       | cscript /nologo /e;jscript configure.js "enable-snapshot-build" "enable-debug-pack" "with-pdo-oci=c:\php-snap-<br>build\deps_aux\oracle\x64\instantclient_12_1\sdk,shared" "with-oci8-12c=c:\php-snap-<br>build\deps_aux\oracle\x64\instantclient_12_1\sdk,shared" "enable-object-out-dir=/obj/" "enable-com-<br>dotnet=shared" "without-analyzer" "with-pgo" |
| Server API                              | Apache 2.0 Handler                                                                                                    |
| Virtual Directory Support               | enabled                                                                                                    |
| Configuration File (php.ini) Path       | no value                                                                                                    |
| Loaded Configuration File               | C:\xampp74\php\php.ini                                                                                                    |
| Scan this dir for additional .ini files | (none)                                                                                                    |
| Additional .ini files parsed            | (none)                                                                                                    |
| PHP API                                 | 20190902                                                                                                    |
| PHP Extension                           | 20190902                                                                                                    |
| Zend Extension                          | 320190902                                                                                                    |
| Zend Extension Build                    | API320190902,TS,VC15                                                                                                    |
| PHP Extension Build                     | API20190902,TS,VC15                                                                                                    |
| Debug Build                             | no                                                                                                    |
| Thread Safety                           | enabled                                                                                                    |
| Thread API                              | Windows Threads                                                                                                    |
| Zend Signal Handling                    | disabled                                                                                                    |
| Zend Memory Manager                     | enabled                                                                                                    |
| Zend Multibyte Support                  | provided by mbstring                                                                                                    |
| IPv6 Support                            | enabled                                                                                                    |
| DTrace Support                          | disabled                                                                                                    |
| Registered PHP Streams                  | php, file, glob, data, http, ftp, zip, compress.zlib, compress.bzip2, https, ftps, phar                                                                                                    |
| Registered Stream Socket Transports     | tcp, udp, ssl, tis, tisv1.0, tisv1.1, tisv1.2, tisv1.3                                                                                                    |
| Registered Stream Filters               | convert.iconv.*, string.rot13, string.toupper, string.tolower, string.strip_tags, convert.*, consumed, dechunk, zlib.*, bzin2 *                                                                                                    |

This program makes use of the Zend Scripting Language Engine: Zend Engine v3.4.0, Copyright (c) Zend Technologies

The file names of the UBFEncoder loader plugins are organized so that you install the correct loader plugin. The loader plugin selected in red below shows the correct file that matches the phpinfo output in the image above.

ubfencoder7-4-x64.dll : PHP 7.4.X versions 64 bit

ubfencoder7-4-x64ts.dll : 64-bit Thread Safety in PHP 7.4.X versions

ubfencoder7-4-x86.dll: PHP 7.4.X versions 32 bit

ubfencoder7-4-x86ts.dll : 32-bit Thread Safety in PHP 7.4.X versions

After determining which loader file will be loaded, you can complete the loader definition process by making an addition in the php.ini extension file seen in the phpinfo output.

## **zend**engine

# js, convert.\*, consumed, dechunk, zlib.\*,

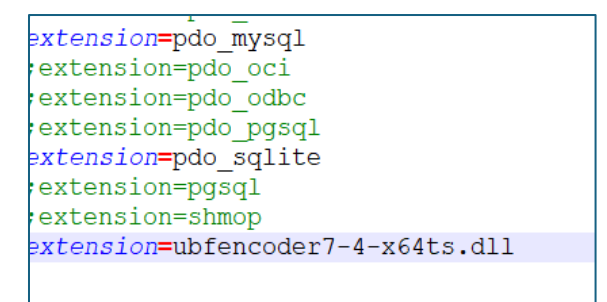

Finally, you just need to copy the specified loader file to the folder named ext in the folder where php itself is located. Now you can start or restart your web server and see that the UBFEncoder loader plugin has been successfully installed in the phpinfo output as in the picture below.

#### UBFEncoder

| UBFEncoder Loader | Description                       |
|-------------------|-----------------------------------|
| Company           | UBF SOFT INC.                     |
| Build Date        | Sep 15 2024                       |
| Version           | 1.0.0                             |
| Website           | www.ubfencoder.com                |
| Support           | support@ubfencoder.com            |
| Description       | PHP source code decryption module |

The loader installation for Windows and Linux platforms is the same. The only difference is in the extensions of the loader files. The extension of the files for Windows is ".dll" and the extension of the files for Linux is ".so".

### HOW TO USE UBF ENCODER APPLICATION

Below you can find a picture of the UBF Encoder application. You can create a project for encryption on the application. With the project you create, all the relevant settings for your php project are kept. Thus, it is possible to make configurations for different projects.

| UBFEncoder - EncoderProject1                                                              |          | - [     | ]       | ×   |
|-------------------------------------------------------------------------------------------|----------|---------|---------|-----|
| Project                                                                                   |          |         | Styles  | • 🕕 |
| New     Open     Save     Save     Compile       Project     Project     View     General |          |         |         |     |
| EncoderProject1 X                                                                         |          |         |         | •   |
| Files Settings                                                                            |          |         |         |     |
| Source Folder                                                                             |          |         |         |     |
| Target Folder                                                                             |          |         |         |     |
| Compile Type Minifity & Compile  File Copy Method PHP Source Files                        |          |         |         |     |
|                                                                                           |          |         |         |     |
| Exclude php files                                                                         |          |         |         |     |
| Pile Size Latest Update                                                                   |          |         | _       |     |
|                                                                                           |          |         |         |     |
|                                                                                           |          |         |         |     |
|                                                                                           |          |         |         |     |
|                                                                                           |          |         |         |     |
|                                                                                           |          |         |         |     |
|                                                                                           |          |         |         |     |
|                                                                                           |          |         |         |     |
|                                                                                           | Add File | - Remov | re File |     |
|                                                                                           |          |         |         |     |
| Results                                                                                   |          |         |         | а×  |
|                                                                                           |          |         |         |     |
|                                                                                           |          |         |         |     |
|                                                                                           |          |         |         |     |
|                                                                                           |          |         | _       | _   |
|                                                                                           |          |         |         |     |
|                                                                                           |          |         |         |     |

There are two tab options for each project, Files and Settings. The Files tab contains settings related to your project's files and encryption methods. The Settings tab contains your project's runtime filters and custom settings.

### **Files Tab Features**

**Source Folder :** To select the folder where the unencrypted source files of your project are located.

**Target Folder :** You need to select the folder where the encrypted files of your project will be transferred.

**Note:** Source folder and Target folder should be different folders to avoid corrupting your source files.

**Compile Type :** UBF Encoder has both encryption and code minify features. If you wish, you can minify your php source codes only with the code minify feature without encryption. By default, code minification and encryption are selected to be done at the same time.

**File Copy Method :** During the encryption phase, you may want to copy the php files or all files in your project. At this stage, the php files that make up your project will be encrypted and copied to the destination folder as well as all other files.

**Exclude php files :** You may not want this list to encrypt some of your php files that make up your project. For such a need, you can selectively add your php files that you do not want to encrypt to this list.

### **Settings Tab Features**

**Domain Restriction :** As you can see in the picture below, you should add to this list which domain or sub domains you want your project to run in. You can include sub domain states with the \* character. Or you can only enter a specific domain or sub domain name exactly. Adding any domain or sub domain in this list means that your project will not run encrypted files outside of these domains.

| UBFEncoder - EncoderProject1                                                                        | - |        | ×    |
|----------------------------------------------------------------------------------------------------|---|--------|------|
| Project                                                                                             |   | Styles | - 🕕  |
| New Open Project     Save Save Compile     Status Bar       Project     View     General            |   |        |      |
| EncoderProject1 ×                                                                                   |   |        | -    |
| Files Settings                                                                                      |   |        |      |
| Domain Restriction   Mac Adress Restriction   IP4 Restriction   IP6 Restriction   Extented Security |   |        |      |
| Domain Name                                                                                         |   |        | -    |
|                                                                                                    |   |        |      |
| ♥ test.com                                                                                          |   |        |      |
|                                                                                                    |   |        | - 11 |
|                                                                                                    |   |        | - 1  |
|                                                                                                    |   |        | - 1  |
|                                                                                                    |   |        | - 11 |
|                                                                                                    |   |        | - 1  |
|                                                                                                    |   |        |      |
|                                                                                                    |   |        |      |
|                                                                                                    |   |        |      |
|                                                                                                    |   |        |      |
|                                                                                                    |   |        |      |
|                                                                                                    |   |        |      |
|                                                                                                    |   |        |      |
|                                                                                                    |   |        | -    |
| Domain Name test.com                                                                                |   |        |      |
|                                                                                                    |   |        |      |
|                                                                                                    |   |        |      |
|                                                                                                    |   |        |      |
| Results                                                                                             |   |        | ф×   |
|                                                                                                    |   |        |      |
|                                                                                                    |   |        |      |
|                                                                                                    |   |        |      |
|                                                                                                    |   |        |      |
|                                                                                                    |   |        |      |
| I + H Results                                                                                       |   |        |      |
|                                                                                                    |   |        |      |
|                                                                                                    |   | _      | ┛.,  |

**MAC Address Restriction :** As you can see in the picture below, you can force the encrypted version of your project to run on devices with the corresponding mac address. Therefore, you allow it to run on one or more devices. If any mac address is entered in this list, it means that the encrypted files of your project will not work on any other device other than this mac address or addresses.

| UBFEncoder - EncoderProject1                                                                | - |        | ×    |
|---------------------------------------------------------------------------------------------|---|--------|------|
| Project                                                                                     |   | Styles | - 🕕  |
| New     Open     Save     Save     Complie       Project     View     General               |   |        |      |
| EncoderProject1 ×                                                                           |   |        | •    |
| Files Settings                                                                              |   |        |      |
| Domain Restriction Mac Adress Restriction IP4 Restriction IP6 Restriction Extented Security |   |        |      |
| Mac Adress                                                                                  |   |        |      |
| © 70:54:D2:DB:32:A3                                                                         |   |        |      |
| ♥ 40:58:D2:DB:32:A3                                                                         |   |        | _    |
|                                                                                             |   |        |      |
|                                                                                             |   |        |      |
|                                                                                             |   |        | -    |
|                                                                                             |   |        |      |
|                                                                                             |   |        |      |
|                                                                                             |   |        | - 11 |
|                                                                                             |   |        |      |
|                                                                                             |   |        | _    |
|                                                                                             |   |        |      |
|                                                                                             |   |        |      |
| Mac Address 40-58-D2-DB-32-A3                                                               |   |        |      |
|                                                                                             |   |        |      |
|                                                                                             |   |        |      |
| Results                                                                                     |   |        | φ×   |
|                                                                                             |   |        |      |
|                                                                                             |   |        |      |
|                                                                                             |   |        |      |
|                                                                                             |   |        |      |
| If ( ) If Results                                                                           |   |        |      |
|                                                                                             |   |        |      |

**IP4 Restriction :** As you can see in the picture below, you can force the encrypted version of your project to run on the computer with the relevant IP4 address. Entering any IP4 address in this list will ensure that your project will not work with any other IP4 address. For the public IP information of the servers, you need to make settings for SERVER\_ADDR and LOCAL\_ADDR on your web server. For this, you may need to configure the config operations of your web server.

| UBFEncoder - EncoderProject1                                                                                                    | − □ ×<br>Styles <del>•</del> @ |
|----------------------------------------------------------------------------------------------------|--------------------------------|
| New Open Save Project     Save Compile<br>As     Compile<br>Compile     Status Bar<br>Vindows     Status Bar<br>Results       Project     Froject     View     Ceneral |                                |
| EncoderProject1 ×                                                                                                    | •                              |
| Files Settings                                                                                                    |                                |
| Domain Restriction   Mac Adress Restriction   IP4 Restriction   IP6 Restriction   Extented Security                                                                    |                                |
| IP4 Adress                                                                                                    |                                |
|                                                                                                    |                                |
| S 192.168.218.181                                                                                                    |                                |
|                                                                                                    |                                |
| ¥ 192.168.218.183                                                                                                    |                                |
| ♥ 192.168.218.184                                                                                                    |                                |
|                                                                                                    |                                |
|                                                                                                    |                                |
|                                                                                                    |                                |
|                                                                                                    |                                |
|                                                                                                    |                                |
|                                                                                                    |                                |
|                                                                                                    |                                |
|                                                                                                    |                                |
|                                                                                                    |                                |
|                                                                                                    |                                |
| The Add 192 168 218 184                                                                                                    |                                |
|                                                                                                    |                                |
|                                                                                                    |                                |
| 3                                                                                                    |                                |
| Results                                                                                                    | Ф ×                            |
|                                                                                                    |                                |
|                                                                                                    |                                |
|                                                                                                    |                                |
|                                                                                                    |                                |
|                                                                                                    |                                |
| H ( ) H Results                                                                                                    |                                |
|                                                                                                    |                                |
| - m                                                                                                    |                                |

**IP6 Restriction :** You can force the encrypted version of your project to run on the computer with the corresponding IP6 address. Entering any IP6 address in this list will ensure that your project will not work with any other IP6 address. For the public IP information of the servers, you need to make settings for SERVER\_ADDR and LOCAL\_ADDR on your web server. For this, you may need to configure the config operations of your web server.

| UBFEncoder - EncoderProject1                                                                                                  | - |        | ×   |
|----------------------------------------------------------------------------------------------------|---|--------|-----|
| Project                                                                                                    |   | Styles | - 🕕 |
| New Open Save Arrow Open Save Project     Save Save Compile Windows     Status Bar Windows       Project     View     General |   |        |     |
| EncoderProject1 ×                                                                                                    |   |        | •   |
| Files Settings                                                                                                    |   |        |     |
| Domain Restriction   Mac Adress Restriction   IP4 Restriction   IP6 Restriction   Extented Security                           |   |        | _   |
| IP6 Adress                                                                                                    |   |        |     |
| Ø 2001:0000:130F:0000:0000:09C0:876A:138A                                                                                     |   |        |     |
|                                                                                                    |   |        |     |
|                                                                                                    |   |        |     |
|                                                                                                    |   |        | -11 |
|                                                                                                    |   |        |     |
|                                                                                                    |   |        | _   |
|                                                                                                    |   |        |     |
|                                                                                                    |   |        |     |
|                                                                                                    |   |        |     |
|                                                                                                    |   |        |     |
|                                                                                                    |   |        |     |
|                                                                                                    |   |        |     |
| IP6 Address 2001:0000:130F:0000:000:09C0:876A:130A                                                                            |   |        |     |
|                                                                                                    |   |        |     |
| J<br>Decrifte                                                                                                    |   |        | пу  |
| it sits                                                                                                    |   |        | + A |
|                                                                                                    |   |        |     |
|                                                                                                    |   |        |     |
|                                                                                                    |   |        |     |
| I I I H Results                                                                                                    |   |        |     |
|                                                                                                    |   |        |     |

**Note :** For IP4 and IP6, you do not need to make any entries for local addresses such as 127.0.0.1 and ::1. There is no blocking in terms of local addresses.

**Extented Security :** In this section, it is possible to add some criteria in the encryption process. When you encrypt your php projects, you can make restrictions that apply to each php source file that makes up the project.

| UBFEncoder - EncoderProject1                                                                                                    | _ |        | ×   |
|----------------------------------------------------------------------------------------------------|---|--------|-----|
| Project                                                                                                    |   | Styles | - 🕕 |
| New     Open     Save     Save     Compile       Project     Project     View     General                                                                                                    |   |        |     |
| EncoderProject1 ×                                                                                                    |   |        | -   |
| Files Settings                                                                                                    |   |        |     |
| Domain Restriction   Mac Adress Restriction   IP4 Restriction   IP6 Restriction   Extented Security                                                                                                    |   |        | _   |
| Expire Date Restrictions                                                                                                    |   |        |     |
| Unauthorized Indude Disable                                                                                                    |   |        |     |
| IfiEdoYqSQJtt7Invi18HMIWgaN2GwHavSNI Auto Generate                                                                                                    |   |        |     |
| You can specify a common code for the php source files to be encrypted. Thus, you<br>prevent your encrypted files from being called (include/require) from 3rd party php<br>files. If you leave it blank, there will be no protection in this regard. |   |        |     |
|                                                                                                    |   |        |     |
|                                                                                                    |   |        |     |
|                                                                                                    |   |        |     |
|                                                                                                    |   |        |     |
|                                                                                                    |   |        |     |
| J                                                                                                    |   |        |     |
| KESUIS                                                                                                    |   |        | * ^ |
|                                                                                                    |   |        |     |
|                                                                                                    |   |        |     |
|                                                                                                    | _ |        |     |
| N Y P Results                                                                                                    |   |        |     |
|                                                                                                    |   |        | ;;  |

In this section, it is possible to add some criteria in the encryption process. When you encrypt your php projects, you can make restrictions that apply to each php source file that makes up the project.

**Expire Date Restriction :** You can enter a date for the php source files that make up your PHP project to run until a certain date. After that date, your encrypted php files will not work.

**Work as HTTPS Only :** This option will force encrypted php files to work only on HTTPS calls. HTTP/HTTPS will work either way when this option is not selected.

**Unauthorized Include Disabled :** While PHP source files are encrypted, they can sometimes be moved to other platforms and run there, even if they are encrypted. All PHP files that make up a project can use each other with include / require methods. This means that an encrypted PHP can be included in an unencrypted project. Your php source files that contain some tools and standard capabilities within your projects can be ported and used even if they are encrypted. By creating a key in the Chain code for Include field here, it protects the include chain. When the php source files that make up the entire project are encrypted and have a common key, each php file of the project is closed to independent work. In this way, you eliminate the chance of moving to another location or being used in other projects. It is recommended to use Auto Generate to generate a strong and unique key.